# Faculty Guide to the Course Sequencing Tool (CST)

## About:

The Course Sequencing Tool (CST) tool is an interactive version of the <u>Program Planning Sheets</u>. It is designed to help students customize and visualize their path through the requirements of the ENG degree programs, semester by semester. Students can explore alternative course sequencing plans, keep track of the Hub units they earn through chosen Hub Electives, and plan and track progress on minors and concentrations.

This guide explains the role of the faculty advisor in using the CST to review and approve student plans.

## Access:

Access the CST's advisor portal at: <u>http://www.bu.edu/dbin/eng/ugrad/cst/advisor/advisor.php</u> Log in using your username and Kerberos. A link to the "Advisor Portal" is also available on the ENG website on the Resources for Faculty & Staff page. Please reach out to the ENG Records office with any questions or issues accessing the CST: <u>engrec@bu.edu</u>

## Use:

Upon logging in you will see a list of your advisees on the right. Clicking on the downward arrow next to each student's name will show you their Operative Plan (denoted by a star) and any drafts they have made. [NB: student's names have been blurred in the image to maintain privacy]

Open any plan by clicking on it. To hide the 'student list' menu on the right, click on the teal 'student list' tab.

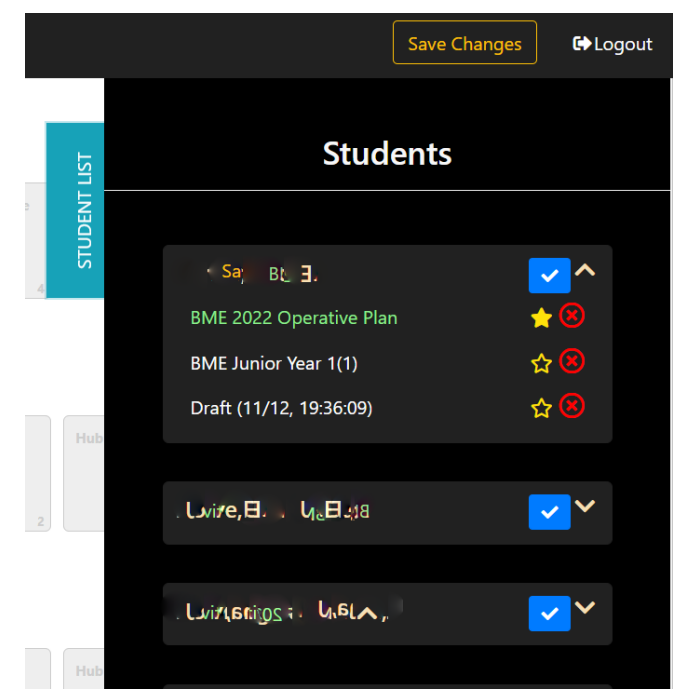

The right-hand side of the screen now shows degree requirements in colorful boxes (see below); the left shows the student's plan for when they have taken/will take these requirements. Students should build their plan using the colorful course boxes from the right-hand side (point & click; not drag & drop); requirements are grayed out on the right when they are inserted into the plan on the left. Courses are inserted on the right by clicking once on an empty box in the semester row and then clicking on the appropriate course box on the right, which will then appear in the semester row. Clicking on the trash can icon in will return the course to its place on the right.

| BU College of Engineering                                                                                                    | Save Changes 6 Logout                                                                                                    |
|----------------------------------------------------------------------------------------------------|----------------------------------------------------------------------------------------------------|
| CAS CH 192         CAS MA 124         CAS Pf 211         BNS EX 103         ENS EX 101         ENS EX 101           Commity         Calculatilitititititititititititititititititi                                                                                                    | Sophomore 2         PNG 58(2)         PNG 58(2)                                                                                                    |
| Fall 2019                                                                                                    |                                                                                                    |
| CAS MA 225<br>Multion<br>Physical<br>Cas WR 15x<br>CAS WR 15x<br>Writing A like<br>Writing A like<br>Writing                                                                                                    | Junior 1         Post DC 181         CAS 18: 315         Post DC 483         Post DC 483                                                                                                    |
| Spring 2020                                                                                                    | DR.CK 4 4 4 2 4                                                                                                    |
| Hub Electric<br>CAS 31 100<br>Incisa ma<br>Electric<br>Electric<br>Elect                                                                                                    | Junior 2 DNS RC 844 Therese A State Marchine BME Decitive Biddle Bet 492 Biddle Marchine BME Marchine BME MARchine BME MARCHINE BME MArchine BME MARCHINE BME MArchine BME MARCHINE BME MArchine BME MARCHINE BME MArchine BME MARCHINE BME MARCHINE BME MARCHINE BME MARCHINE BME MARCHINE BME MARCHINE BME MARCHINE BME MARCHINE BME MAR |
| Fall 2020                                                                                                    | 4 4 2 4                                                                                                    |
| Hob Stantine         CAS 81315         DNG 81 401         DNG 81 401 <thdn 401<="" 81="" th="">         DNG 81 401         DNG 81 4</thdn>                                                                                                    | Senior 1 EMG Backive EMC Dasign Elective Mub Elective Emc Dasign Hub Elective                                                                                                    |
| Spring 2021                                                                                                    |                                                                                                    |
| DNG EC 402         DNG EC 402         Reids<br>BME Bective<br>BME Bective<br>Ecolve<br>Ecolv | Senior 2 BME Elective Professional Professional ENG BE 666                                                                                                    |
| Fall 2021 ×                                                                                                    | 4 4 4                                                                                                    |
| +     +     +     +     Clear       Add Course     Add Course     Add Course     Add Course     Add Course                                                                                                    |                                                                                                    |

Electives have a notes icon if that can be clicked to add the course number. All course boxes also have an information icon it that can be used to indicate that the course is part of a concentration (C) or a minor (M) or both. When information has been added, the icon turns red. Where present, clicking on a red icon will enable you to see any notes that have been added to a particular course, or to see if it has been designated as part of a minor or concentration.

| Spring 20                                      | 21                        |                                                                                                    |                                          |                 | Add Comments                             |
|------------------------------------------------|---------------------------|----------------------------------------------------------------------------------------------------|------------------------------------------|-----------------|------------------------------------------|
| ENG EK 424<br>Thermo & Stat<br>Mech<br>The C 4 | ENG BE 492<br>BME Meas II | Fields<br>Elective<br>BE 436<br>The Content of the second second s | Hub Elective<br>PH 150<br>PLM, ETR (CRT) | 3ME E<br>EK 481 | Nanotech       Minor       Concentration |
| Add Semester +                                 |                           |                                                                                                    |                                          |                 |                                          |

Double-clicking on an empty box in a given semester row will allow you and/or a student to add a gray generic course box. Gray course boxes are for extra classes that are not part of the program degree requirements. These can be used for minor classes, or double major/dual degree plans. A dialog box will open when double clicking and information about the extra course can be added (course number, name, number of credits, and any Hub units as appropriate). Be sure to click on "Save" before exiting the dialog box.

| Fall 2021                                         |                                  |                                         | ]                               |                 |                 |
|---------------------------------------------------|----------------------------------|-----------------------------------------|---------------------------------|-----------------|-----------------|
| <b>CFA MU 379</b><br>Instrumental<br>Conducting 1 | ENG ME 304<br>Energy &<br>Thermo | <b>ENG ME 303</b><br>Fluid<br>Mechanics | ENG ME 305<br>Mech of<br>Matrls | +<br>Add Course | +<br>Add Course |
| 1 C 🍽 2                                           | <b>≣ 6 ≈</b> 4                   | <b>₫ 0 ≈</b> 4                          | <b>⊡ 0 &gt;&gt;</b> 4           |                 |                 |

The Records Office reconciles completed semesters with the student's transcript and locks the semester additional changes; this is indicated by the green box with the white lock icon Please contact the Records Office if you see anything that should be changed in a locked semester.

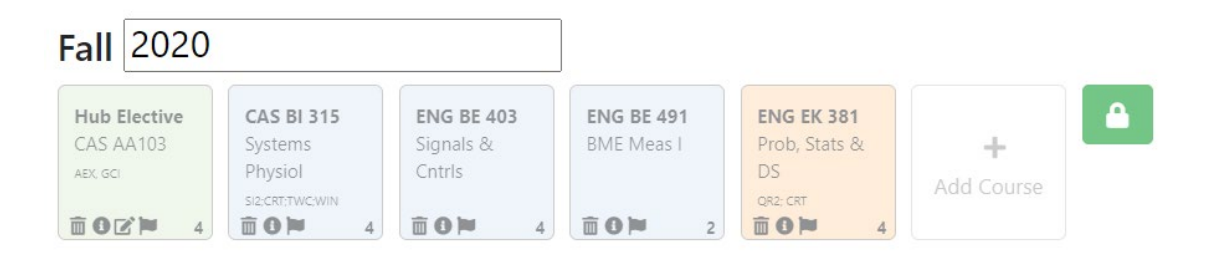

Students and advisors can track progress on the eight Hub units that must be completed via their Hub electives using the check boxes at the bottom-left of the screen.

#### Hub Electives: must include all Hub areas below to fulfill degree requirements

| I. Philosophical Inquiry & Life's Meanings(PLM) | 5. Individual in Community(IIC)                           |
|-------------------------------------------------|-----------------------------------------------------------|
| 2. Aesthetic Exploration(AEX)                   | ☑ 6. 1st Global Citizenship & Intercultural Literacy(CGI) |
| ☑ 3. Historical Consciousness(HCO)              | 7. 2nd Global Citizenship & Intercultural Literacy(CGI)   |
| 4. Social Inquiry(SO1 or SO2)                   | ✓ 8. Ethical Reasoning(ETR)                               |
|                                                 |                                                           |

☑ Total of at least 16 credits

#### Pre-registration advising:

Each semester students should build out their plan for the following semester and share this with you via the CST at the pre-registration advising meeting. They should also make any necessary corrections to the current semester of the Operative Plan that are necessary (e.g. removing dropped courses, or courses they ended up not registering for and adding any additional course being taken) to confirm to what they are actually taking. Before or during this meeting you should verify that they have done this and that the classes in their Operative Plan for the current semester are correct. In the event that you make any changes, be sure to click the 'save changes' button at the top of the screen.

To approve their plan following the pre-registration advising meeting, click on the check mark icon **v** that appears next to their name in the student list, and confirm that you wish to approve their plan.

| BUC     College of Engineering     New Changes     Swe Changes     Swe Changes     Swe Changes       Control in an and state     Control in and state     Control in and state </th <th>← → C lo © https://www.bu.edu/dbin/eng/ugrad/cst/advisor/advisor.php</th> <th></th> <th>ह क़ कि 🗶 -</th>                                                                                                    | ← → C lo © https://www.bu.edu/dbin/eng/ugrad/cst/advisor/advisor.php                                                                                                    |                                                               | ह क़ कि 🗶 -                                                                   |
|----------------------------------------------------------------------------------------------------|----------------------------------------------------------------------------------------------------|---------------------------------------------------------------|-------------------------------------------------------------------------------|
| CAS CH 192<br>CAS CH 192<br>CAS CH | BU College of Engineering                                                                                                    | www.bu.edu.says<br>Are you sure you want to approve plan?     | Save Changes & Logout                                                         |
| CAS MA 226<br>Frail 2019       CAS MA 256<br>Michaece<br>most 2019       CAS MA 156<br>Michaece<br>most 2019       CAS MA 156<br>Michaece<br>most 2019       CAS MA 256<br>Michaece<br>most 2019       CAS MA 256<br>Michaece<br>Michaece<br>Micha                                                                                                    | CAS CH 102<br>Chemistry II<br>Nom<br>See Status II<br>See Status II<br>Se | Sophomore 2                                                   | لع Students                                                                   |
| CAS MA 225<br>Multiser     CAS MA 15s<br>Phylice II     ENG EX.210     ENG EX.210     ENG EX.210     ENG EX.210     Add Course       Cas Ma 225<br>Multiser     Phylice II     Invoid to be<br>rescuentive     ENG EX.210     ENG EX.210     Add Course       Cas Ma 255<br>Multiser     Executive     Invoid to be<br>rescuentive     End EX.210     End EX.210     Add Course                                                                                                    | EOM 4 EOM 4 EOM 3 EOM 2                                                                                                    | CAS MA 226<br>Diff Equ<br>Coff Equ<br>Elso & Bio &<br>Biotech | Eng EX301 Plub Beetive Lag<br>Redurnes<br>exco                                |
| Call and Ling     Call and X and X                                                                                                    |                                                                                                    |                                                               | BME 2022 Operative Plan 🔶 🛞                                                   |
| □ 0 1 4 □ 0 1 4 □ 0 1 2 □ 0 1 4 □ 0 1 2 □ 0 1 4                                                                                                    | Mather Project is writing & Res works to be Eng with the All Course of the Course of the Course of t                                                                                                    | Junior 1                                                      | BME Junior Year 1(1)         ☆ ④           Draft (1/12, 19:36:09)         ☆ ⑥ |

Approving the plan triggers the release of the Advisor Assessment survey, which will ask the student to comment on their advising interactions with you. Once the student has completed the survey they will receive their Advising Authorization Code, which enables them to register via the Link. <u>Students should</u> not be given their codes directly.

#### Exploring alternative paths through requirements:

Students may wish to explore multiple pathways through their requirements and may choose to create various drafts to reflect these. These can be very helpful in visualizing alternate pathways, however faculty are only approving the Operative Plan, denoted by the star. Students must maintain the same Operative Plan throughout and will only change this if they switch majors.

If a student wishes to discuss a new idea with you during a meeting they can create a draft and screenshare this with you, or you can work in the Operative Plan. Advisors are not able to create new drafts at this point, but students can.